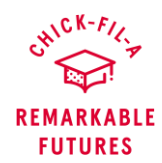

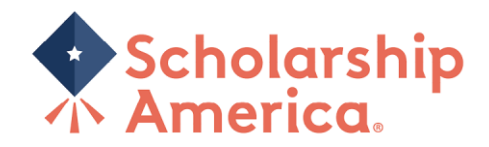

# Remarkable Futures Scholarship | Synching Vendor Bridge and Scholarship America

\*Instructions below not currently applicable to interim, Canadian, or Corp Operators.

#### Step 1: Navigate to Vendor Bridge and Integrate with Scholarship America

<u>Click here</u> or login to your Chick-Fil-A corporate account with your Operator authorized login.

For assistance navigating Vendor Bridge, please refer to Chick-fil-A internal documentation.

Once you have completed the integration on the Chick-Fil-A Vendor Bridge side, you will be passed to the Scholarship America side to complete the linked integration.

#### Step 2: Complete Integration with Scholarship America

You will be directed to Scholarship America's <u>Operator Portal</u> where you will be required to put your login credentials and will be taken to the following screen.

Your username is your CFA Franchisee email address.

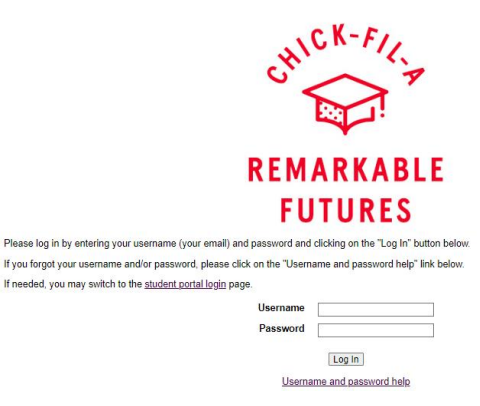

| To reset your password: |                                                                                                    |
|-------------------------|----------------------------------------------------------------------------------------------------|
| Select                  | t <u>Username and password help</u> on the login screen                                                                                                    |
| Your Userr              | name and Email are your CFA Franchisee email address.                                                                                                    |
|                         | REMARKABLE<br>FUTURES                                                                                                    |
|                         | Password Reset                                                                                                    |
|                         | Log.In Defore setting your mer passance, you must verify ownership of this account. Complete the short form below: Technetries are required Username Email Reset your passancet |
| If you experience issu  | ies resetting your password, please contact Scholarship America:<br>cfa@scholarshipamerica.org                                                                                  |
|                         | 1-800-553-0030                                                                                                    |

IMPORTANT: You will not be integrated if you do not also select "*Link with Chick-Fil-A Now*". Please note the authorization language attesting that you have permission to share your Team Members' personally identifiable information.

| Remarkable Futures Scholarship                                                                                                    |
|----------------------------------------------------------------------------------------------------|
|                                                                                                    |
| Log Out                                                                                                    |
| n If no action is taken. Clicking a link or submitting a form will reset this limer.<br>Reset my Passwor                                                                                                    |
| A account, click the "Link With Chick-8-A Now" button shown below. You will then be re-directed to aton.                                                                                                    |
| llows Scholarship America to syno up your team member list automatically.                                                                                                    |
| w, you attest that as a Chick-Fil-A Operator you have permission from the Chick-Fil-A employees at<br>Iridge to share with Scholarship America the employees' personali yidentifiable information<br>address, and store cancion. You also have the permission to give content from your employees,<br>rica to communicate with those employees as scholarship applicants to the Chick-Fil-A Remarkable |
|                                                                                                    |

If an Operator transitions from one store/location to another:

- Chick-fil-A Corporate updates the location within Vendor Bridge.
- Scholarship America keeps previously opted-in Team Members as active.
- The new Operator will need to re-establish the Vendor Bridge link to Scholarship America for newly added Team Members to be eligible.

## Step 3: Verify Integration Success within Scholarship America's Operator Portal

Once you integrate with Scholarship America, at first, you will see a blank "Last Sync (Via Vendor Bridge)" but within one day you will see the date and time stamp that we have retrieved information directly from the Chick-fil-A Vendor Bridge system.

| Chick-filzs                               | Remarkable Futu                                                    | ires Scholarship                  |
|-------------------------------------------|--------------------------------------------------------------------|-----------------------------------|
| Dashboard                                 |                                                                    | Connection                        |
| Administrator ID# 36669                   |                                                                    | Log Out                           |
| Your session will en                      | d at 12:45:09pm if no action is taken. Clicking a link or submitti | ing a form will reset this timer. |
| Program Selection: CFA (0 applications) ~ |                                                                    | Reset my Password                 |
| Last Sync (via Vendor Bridge):            | 06/17/24 at 1:34 PM CT                                             |                                   |
| Accounts<br>Operator<br>John Smith        | Status<br>Active ***                                               |                                   |
| CFA Location ID<br>03442<br>03487         |                                                                    |                                   |

## Step 4: Verify Integration Success within Vendor Bridge

You will see Scholarship America in your "My Vendors" within Vendor Bridge, showing the success of the integration and added to your current vendors where integrations exist.

## Step 5: When Successfully Complete

Scholarship America will send out e-mail invitations to your Team Members with additional information about the Remarkable Futures Scholarship.

Remarkable Futures Scholarship | Synching Vendor Bridge and Scholarship America